Webbalbum i Lightroom

- 1. Markera alla bilder du vill ha

Klicka på "Web"-fliken (till höger om Development"
Kontrollera att inställningarna stämmer (2048px long edge)

(OBS! Går att lägga till text i webbalbum, vilket är extremt bra ställe att lägga till bildanvändning)

| Remote site: /subdomains/temp/httpdocs/Varbalen_Studiobilder |          |           |                   |             | <u>~</u>    |
|--------------------------------------------------------------|----------|-----------|-------------------|-------------|-------------|
| Filename 🔨                                                   | Filesize | Filetype  | Last modified     | Permissions | Owner/Group |
| <mark>–</mark>                                               |          |           |                   |             |             |
| Content                                                      |          | Directory | 05/16/19 17:19:00 | drwxr-xr-x  | cffc-scp    |
| esources                                                     |          | Directory | 05/16/19 17:19:00 | drwxr-xr-x  | cffc-scp    |
| index.html                                                   | 18897    | HTML do   | 05/16/19 17:19:00 | -rw-rr      | cffc-scp    |
| index_2.html                                                 | 19014    | HTML do   | 05/16/19 17:19:00 | -rw-rr      | cffc-scp    |
| index_3.html                                                 | 18971    | HTML do   | 05/16/19 17:19:00 | -rw-rr      | cffc-scp    |
| index_4.html                                                 | 18956    | HTML do   | 05/16/19 17:19:00 | -rw-rr      | cffc-scp    |
| index_5.html                                                 | 19092    | HTML do   | 05/16/19 17:19:00 | -rw-rr      | cffc-scp    |
| index_6.html                                                 | 19171    | HTML do   | 05/16/19 17:19:00 | -rw-rr      | cffc-scp    |
| o index_7.html                                               | 6726     | HTML do   | 05/16/19 17:19:00 | -rw-rr      | cffc-scp    |

Länken till albumet kommer numera att bli temp.cffc.se/Varbalen\_Studiobilder/index.html

(Det går att byta namn på "index" till något mer fancier om du vill :))

4. Finito